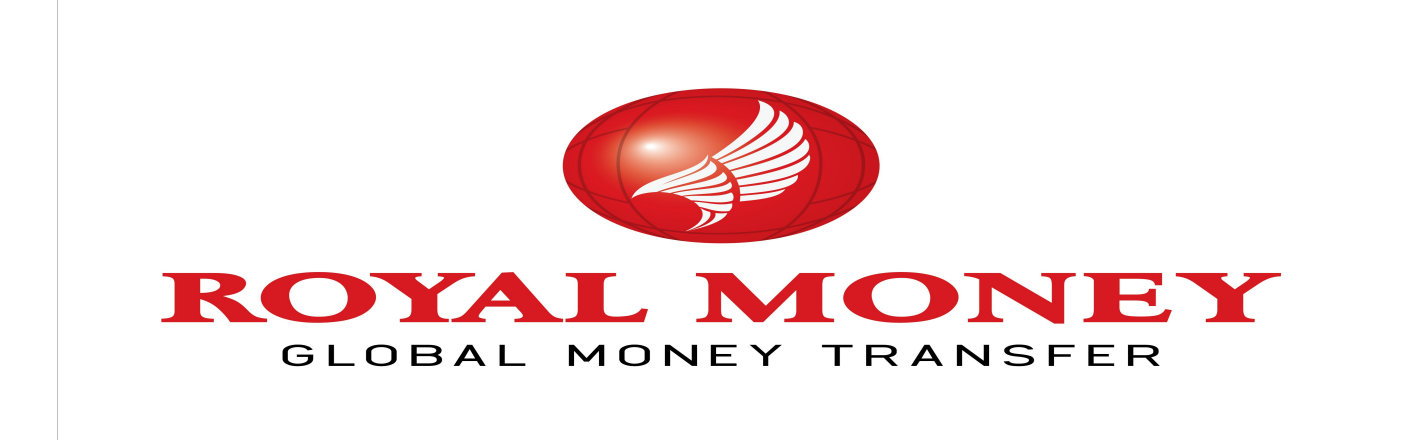

HELP FILE For http://rupees2india.us

For Customer Service Contact -732-201-4700,+1-800-287-0817 email - customersupport@royalexchange.us

#### How to Register ?

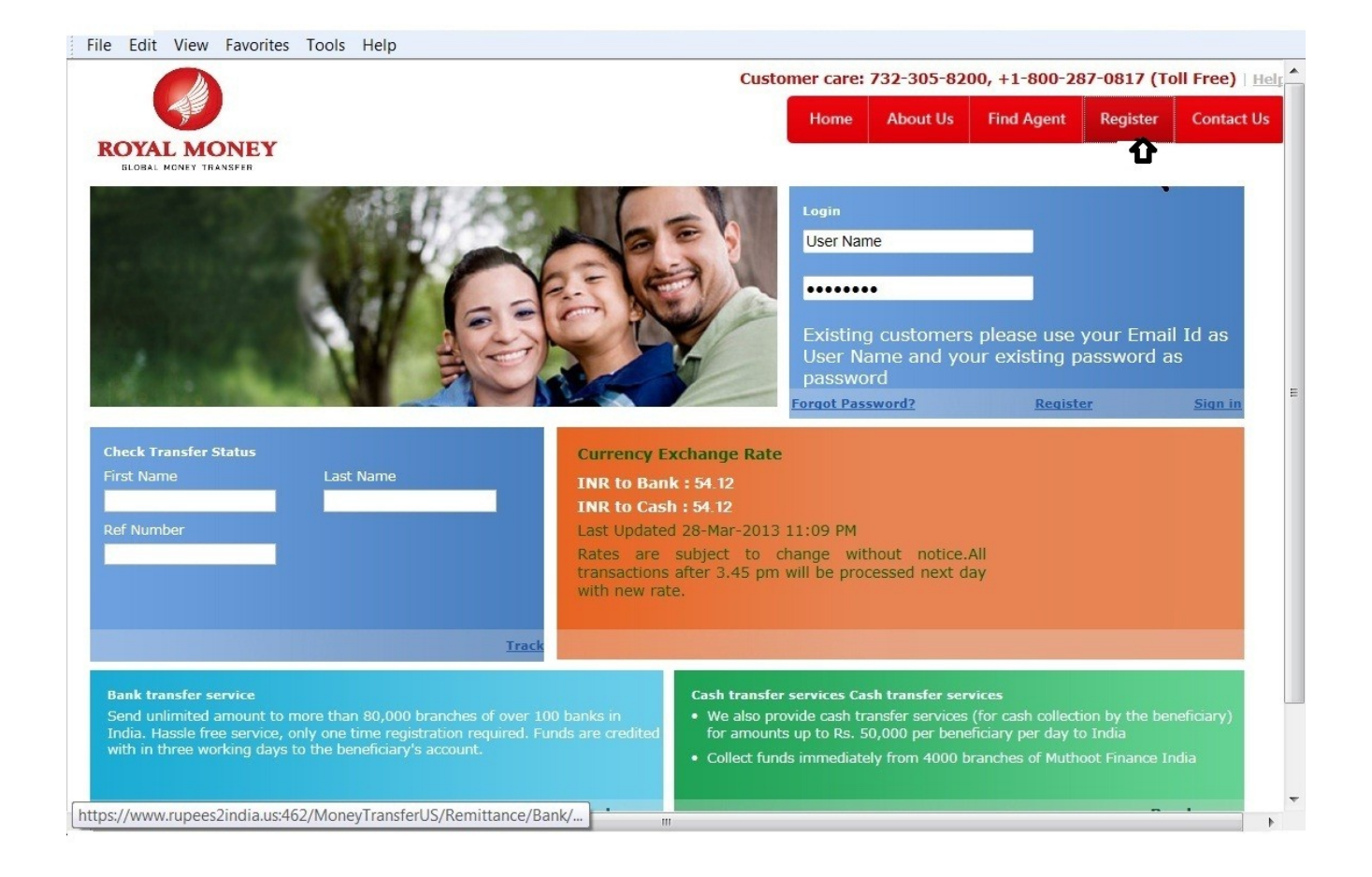

Select the Register link as shown above. This link will direct to the Registration Page as shown below.

| File Edit View Favorites Tools Help                                                                                                    |                                           |
|----------------------------------------------------------------------------------------------------|-------------------------------------------|
| Step 1<br>Request for an online account                                                                                                    | this form to get your online account      |
| Fi<br>This show<br>First Name<br>Middle Name<br>Last Name<br>Date Of Birth<br>Gender<br>Email<br>Re enter Email id<br>Password<br>Re Enter Password<br>Nationality<br>Address 1<br>Address 2<br>Zip Code<br>State | this form to get your online account name |
| Country<br>Telephone<br>Mobile<br>SSN <sup>®</sup><br>Occupation<br>Where did you hear about us <sup>®</sup><br>Account NamelPersonall                                                                            | <select>  Account Details</select>        |

> Enter all the mandatory details in the page.email ID and password you entered will be the login credentials for you to login to this web site .

| Mobile                                                                                                    |                                                                                                    |
|----------------------------------------------------------------------------------------------------|----------------------------------------------------------------------------------------------------|
| Occupation                                                                                                    |                                                                                                    |
| Where did you hear about us*                                                                                                    |                                                                                                    |
|                                                                                                    | Account Details                                                                                                    |
| Account Name(Personal)*                                                                                                    |                                                                                                    |
| Account Number*                                                                                                    |                                                                                                    |
| Bank Name*                                                                                                    |                                                                                                    |
| Routing Number*                                                                                                    |                                                                                                    |
| Account Type*                                                                                                    | <select></select>                                                                                                    |
|                                                                                                    | Privacy & Terms                                                                                                    |
| By submitting the application on the reverse y-<br>Exchange USA Inc. assumes no obligations exc<br>You also agree to get in touch with us regardli<br>from the date of this application.             | u acknowledge your acceptance of all the terms and conditions listed below. Royal E                                                                                                    |
| The maximum amount per transaction/number<br>Royal Exchange USA Inc. shall disclose such lim<br>USA Inc. shall report to the regulatory authorit<br>through its services. This is in accordance with | of transactions, which can be sent through any of the offered services, is limited.<br>Its to the sender when transfer request is made. If required by Jaw, Royal Exchange<br>is or government agencies all the information regarding any money transfer made<br>the Currency & Foreign Transaction Reporting Act of 1970, or any other related law or |
|                                                                                                    |                                                                                                    |
|                                                                                                    | ipt The Terms and Conditions Proceed                                                                                                    |
| _ <<br>□ 1 Acce                                                                                                    | pt The Terms and Conditions Proceed                                                                                                    |

- Enter the Bank Account details.
   Tick the check box after reading the terms & conditions .
   Click the Proceed button this will direct to the next page where you have to submit your Document details.

| File Edit View Favorites Tools Help                                                                   |      |
|----------------------------------------------------------------------------------------------------|------|
| Step 1         Step 2           Request for an online account         Attach Documents                |      |
| Document Details() [Click Add To List For Each Document]                                              | - 84 |
| ◉ ID Proof <sup>©</sup> Proof of Address                                                              | - 84 |
| Document <select></select>                                                                            |      |
| Issue Date* / / 🕅 (MM/DD/YYYY)                                                                        |      |
| Expiry Date* / / 🕅 (MM/DD/YYYY)                                                                       |      |
| DocumentNo*                                                                                           | - 83 |
| Issued By                                                                                             |      |
| <ul> <li>at the office</li> <li>I will submit Documents</li> <li>by post</li> <li>by email</li> </ul> |      |
| Documents © Attach Now                                                                                |      |
| Attach Document Browse Supported Image fromats (.gif,.jpeg,.jpg,.png,.bmp,.pdf)                       |      |
|                                                                                                    | - 82 |
| DocumentType DocumentName DocumentNo IssuedBy IssueDate ExpiryDate Remarks                            |      |
| Back Save                                                                                             | 11   |
|                                                                                                    |      |

- Submit your details on ID proof and Address proof which is mandatory for registration process.
   Click Save button for sending your registration request.

# Home Page

|                 |                                                          |                              |                    |                          |              | Customer care: 732-305-8200 , +1-800-287-0817 (Toll Free |            |          |           |  |  |
|-----------------|----------------------------------------------------------|------------------------------|--------------------|--------------------------|--------------|----------------------------------------------------------|------------|----------|-----------|--|--|
| SP-             |                                                          |                              |                    |                          | Home         | About Us                                                 | Find Agent | Register | Contact U |  |  |
| SLOBAL MONEY TO | INSPER                                                   |                              |                    |                          |              |                                                          |            |          |           |  |  |
| lcome JEF       | RIN J JOHN to                                            | Royal Exchang                | e USA              |                          |              |                                                          |            |          |           |  |  |
| d Beneficiary   | /   Transfer Funds                                       | My Transactions              | s   Update         | Reset Password           |              |                                                          |            |          |           |  |  |
| urrency         | Exchange Rate                                            |                              |                    |                          |              |                                                          |            |          |           |  |  |
| 3ank : 54.      | 12 Cash : 54                                             | 12                           |                    |                          |              |                                                          |            |          |           |  |  |
|                 |                                                          |                              |                    |                          |              |                                                          |            |          |           |  |  |
| website conter  | Terms & Conditions   Site Ma<br>It and Images © Royal Mo | P<br>mey Ltd. All Rights Re- | served. Powered by | Dimensions Cybertech Ind | lia(Pvt) Ltd |                                                          |            |          |           |  |  |
|                 |                                                          |                              |                    |                          |              |                                                          |            |          |           |  |  |
|                 |                                                          |                              |                    |                          |              |                                                          |            |          |           |  |  |
|                 |                                                          |                              |                    |                          |              |                                                          |            |          |           |  |  |
|                 |                                                          |                              |                    |                          |              |                                                          |            |          |           |  |  |
|                 |                                                          |                              |                    |                          |              |                                                          |            |          |           |  |  |
|                 |                                                          |                              |                    |                          |              |                                                          |            |          |           |  |  |
|                 |                                                          |                              |                    |                          |              |                                                          |            |          |           |  |  |
|                 |                                                          |                              |                    |                          |              |                                                          |            |          |           |  |  |
|                 |                                                          |                              |                    |                          |              |                                                          |            |          |           |  |  |

Using User ID and Password the Customer can log in to the <u>http://rupees2india.us</u> online site and he will be directed to online home page as shown in above screen shot.

### Add Beneficiary

| File Edit View Favorites Tools Help |                                     |
|-------------------------------------|-------------------------------------|
|                                     | Add a Beneficiary                   |
|                                     | Fill this form to add a Beneficiary |
| Existing Beneficiaries              |                                     |
| First Name **                       | CLARA                               |
| Middle Name                         |                                     |
| Last Name **                        | JERIN                               |
| Date of birth                       | 07/11/1986 (MM/DD/YYYY)             |
| Gender *                            | FEMALE                              |
| Address 1 **                        | 47,MYTHRIPURAM ROAD                 |
| Address 2                           |                                     |
| Post/Zip Code                       | 682021                              |
| State/County **                     | KERALA                              |
| Nationality *                       | INDIAN                              |
| Country *                           | INDIA                               |
| Telephone                           | 04842423056                         |
| Mobile                              | 9995101562                          |
|                                     | m                                   |

> Enter the beneficiary details with all mandatory fields. Telephone no is required for cash transfer and Bank details must be given to transfer fund to Bank.

Update Beneficiary

> Select the existing beneficiary from beneficiary drop down and update the required fields and click update button to get the changes you made updated to the existing beneficiary.

# Fund Transfer

| File Edit View Favorites Tools Help |                                                                         |
|-------------------------------------|-------------------------------------------------------------------------|
|                                     | Transfer Funds                                                          |
| Beneficiary                         | CLARA 1222899717                                                        |
| Gender                              | FEMALE                                                                  |
| Date of Birth                       | 07 /11 /1986 (MM/DD/YYYY)                                               |
| Telephone                           | 04842423056                                                             |
| Mobile                              | 9995101562                                                              |
| Address                             | XI,347,MYTHRIPURAM R                                                    |
| Email ID                            | clara.jerin@gmail.com                                                   |
|                                     | Transfer Details                                                        |
| Channel**<br>The Fund Can Be Collec | ◉ cash ◎ Bank<br>:ted From Any Of The Muthoot Finance Branches In India |
| Sending Country*                    | INDIA                                                                   |
| PayOut Currency*                    | INDIAN RUPEE                                                            |
| Source Of Fund                      | SALARIED                                                                |
| Remittance Currency                 | US DOLLAR                                                               |
| Purpose**                           |                                                                         |
| Exchange Rate                       | 54.12                                                                   |

> Select the Beneficiary from the drop down list and choose the channel of fund Transfer as shown above .If its cash transfer Telephone Number is mandatory.

| Edit View Favorites Tools Help    |                                                                       |  |
|-----------------------------------|-----------------------------------------------------------------------|--|
| Email ID                          | lara.jerin@gmail.com                                                  |  |
|                                   | Transfer Details                                                      |  |
| Channel*<br>The Fund Can Be Colle | ● Cash ◎ Bank<br>ed From Any Of The Muthoot Finance Branches In India |  |
| Sending Country <sup>46</sup>     | NDIA                                                                  |  |
| PayOut Currency*                  | NDIAN RUPEE                                                           |  |
| Source Of Fund                    | SALARIED 💌                                                            |  |
| Remittance Currency               | JS DOLLAR                                                             |  |
| Purpose **                        |                                                                       |  |
| Exchange Rate                     | 54.12                                                                 |  |
| Date                              | 4 /11 /2013 (MM/DD/YYYY)                                              |  |
| This Exchange Rate Will Be Appli  | ble If You Transfer The Amount Before 3:15 PM Of 04/11/2013           |  |
| Sending Amount*                   | 300.00                                                                |  |
| Receiving Amount *                | 16236.00                                                              |  |
| Transfer Charge                   | 7                                                                     |  |
| Total To be Paid                  | 307.00                                                                |  |
|                                   | Clear Proceed                                                         |  |

- > Enter the sending amount to be transferred. It will auto calculate the Receiving amount, Transfer charge and Total Amount. See the screen shot given above.
- Click the Proceed button this will direct you to Fund Transfer conformation page as shown below.

| File Edit View Favorites Tools Help |                         |      |          |
|-------------------------------------|-------------------------|------|----------|
| Count                               | INDIA                   |      |          |
| Nationali                           | INDIAN                  |      |          |
|                                     | Transfer Details.       |      |          |
| Sending Count                       | / INDIA                 |      |          |
| PayOut Current                      | INDIAN RUPEE            |      |          |
| Source Of Fun                       | SALARIED                |      |          |
| Remittance Curren                   | US DOLLAR               |      |          |
| Purpos                              | FAMILY MAINTENANCE      |      |          |
| Exchange Ra                         | 54.12                   |      |          |
| Da                                  | 04/11/2013 (MM/DD/YYYY) |      |          |
| Sending Amou                        | t 300.00                |      |          |
| Receiving Amou                      | t 16236.00              |      |          |
| Transfer Charg                      | 2 7                     |      |          |
| Total To be Pai                     | 307.00                  |      |          |
|                                     |                         | Back | Transfer |
|                                     |                         |      |          |
|                                     |                         | m    |          |

> Click Transfer button to get the Transfer Request Print.

### My Transaction

| Home       About Us       Find Agent       Register         Come JERIN J JOHN to Royal Exchange USA       Comme JERIN J JOHN to Royal Exchange USA       My Transactions       My Transactions         Bank Transaction       Sank Transaction       Sank Transaction       Sank Transaction         SiNo       SendDate       Time       BeneficiaryNameReferenceNo/ Amount       ConvRate       Status       Print       Submit         Cash Transaction       Cash Transaction       Cash Transaction       Submit       Submit       Submit         Cash Transaction       Cash Transaction       Submit       Submit       Submit       Submit         Cash Transaction       Submit       1       04/11/2013 14:11:28       CLARA JERIN       10066285 27060.00       54.12       Approved       Details       Print       Submit         Comments         1         Addition         Addition         Addition         Submit         Submit                                                                                                    | r Contact |
|----------------------------------------------------------------------------------------------------|-----------|
| And Hower Havestin<br>Comp JERIN J JOHN to Royal Exchange USA<br>Hell<br>Beneficiary Transfer Funds My Transactions Update Reset Password<br>My Transactions<br>Bank Transaction<br>SiNo SendDate Time BeneficiaryNameReferenceNo Amount ConvRate Status Comments Status Comments<br>1 04/11/2013 14:11:28 CLARA JERIN 10066285 27060.00 54.12 Approved Details Print Status Status Comments<br>Cash Transaction<br>SiNo SendDate Time BeneficiaryNameReferenceNo Amount ConvRate Status Comments Status Comments<br>1 04/11/2013 14:11:34 CLARA JERIN 1066285 27060.00 54.120 NOT Approved Details Print Status Comments<br>1 04/11/2013 14:01:34 CLARA JERIN 16236.0000 54.1200 NOT Approved Details Print Status Comments<br>1 04/11/2013 14:01:34 CLARA JERIN 16236.0000 54.1200 NOT Approved Details Print Status Comments<br>1 04/11/2013 14:01:34 CLARA JERIN 16236.0000 54.1200 NOT Approved Details Print Status Comments                                                                                                    |           |
| Series Comments         Support of the series of the series o |           |
| Al Beneficiary   Transfer Funds   My Transactions   Update   Reset Password<br>My Transactions<br>Bank Transaction<br>SINo SendDate Time BeneficiaryNameReferenceNo Amount ConvRate Status Comments Submit<br>1 04/11/2013 14:11:28 CLARA JERIN 10066285 27060.00 54.12 NOT Details Print Submit<br>Cash Transaction<br>SINo SendDate Time BeneficiaryNameReferenceNo Amount ConvRate Status Comments Submit<br>1 04/11/2013 14:01:34 CLARA JERIN 10266285 27060.00 54.1200 Amount ConvRate Status Comments Submit<br>1 04/11/2013 14:01:34 CLARA JERIN 16236.0000 54.1200 Amount ConvRate Status Comments Submit                                                                                                    |           |
| My Transactions Bank Transaction  My Transaction  Mot Transaction  Mot Transaction  SiNo SendDate Time BeneficiaryNameReferenceNo Amount ConvRate Status Cash Transaction  Cash Transaction  SiNo SendDate Time BeneficiaryNameReferenceNo Amount ConvRate Status Cash Transaction  SiNo SendDate Time BeneficiaryNameReferenceNo Amount ConvRate Status 1 04/11/2013 14:01:34 CLARA JERIN 1066285 27060.00 54.12 NoT Approved Details Print Cash Transaction  SiNo SendDate Time BeneficiaryNameReferenceNo Amount ConvRate Status Comments SiNo SendDate Time BeneficiaryNameReferenceNo Amount ConvRate Status Comments SiNo SendDate Time BeneficiaryNameReferenceNo Amount ConvRate Status Comments SiNo SendDate Time BeneficiaryNameReferenceNo Amount ConvRate Status Approved Details Print Comments Submit A ConditionsTerms & Conditions   Site Map                                                                                                    |           |
| My Transactions         Bank Transaction         SINo SendDate Time BeneficiaryName ReferenceNo Amount ConvRate Status NOT Approved Details Print Submit Submit         1       04/11/2013 14:11:28       CLARA JERIN       10066285       27060.00       54.12       NOT Approved Details Print       Submit         Cash Transaction         SINo SendDate Time BeneficiaryName ReferenceNo Amount ConvRate Status       Comments       Submit         1       04/11/2013 14:01:34       CLARA JERIN       16236.0000       54.120       NOT Approved Details Print       Submit         1       04/11/2013 14:01:34       CLARA JERIN       16236.0000       54.120       NOT Approved Details Print       Submit                                                                                                    |           |
| Bank Transaction         SiNo       SendDate       Time       BeneficiaryName/ReferenceNo/       Amount       ConvRate       Status       Comments         1       04/11/2013       14:11:28       CLARA JERIN       10066285       27060.00       54.12       Approved       Details       Print                                                                                                    |           |
| SiNo       SendDate       Time       BeneficiaryName       ReferenceNo       Amount       ConvRate       Status       Comments         1       04/11/2013       14:11:28       CLARA JERIN       10066285       27060.00       54.12       NOT<br>Approved       Details       Print              Submit       Submit         Silvo       SendDate       Time       BeneficiaryName       ReferenceNo       Amount       ConvRate       Status       Comments       Submit         1       04/11/2013       14:01:34       CLARA JERIN       16236.000       54.120       NOT<br>Approved       Details       Print              Submit       Submit                                                                                                    |           |
| 1       04/11/2013 14:11:28       CLARA JERIN       10066285       27060.00       54.12       NOT<br>Approved       Details       Print       Submit         Cash Transaction         SiNo       SendDate       Time       BeneficiaryName/ReferenceNo       Amount       ConvRate       Status       Comments         1       04/11/2013 14:01:34       CLARA JERIN       16236.0000       54.120       NOT<br>Approved       Details       Print       \$ submit                                                                                                    |           |
| SiNo       SendDate       Time       BeneficiaryName       ReferenceNo       Amount       ConvRate       Status       Comments         1       04/11/2013       14:01:34       CLARA JERIN       16236.0000       54.1200       NOT<br>Approved       Details       Print       1       Submit                                                                                                    |           |
| SiNo       SendDate       Time       BeneficiaryName       ReferenceNo       Amount       ConvRate       Status       Comments         1       04/11/2013       14:01:34       CLARA JERIN       16236.0000       54.1200       NOT<br>Approved       Details       Print       Submit         ms & Conditions/Terms & Conditions   Site Map       Status       Conditions/Terms & Conditions   Site Map       Status       Conditions   Site Map                                                                                                    |           |
| 1 04/11/2013 14:01:34 CLARA JERIN 16236.0000 54.1200 NOT Approved Details Print Submit                                                                                                    |           |
| rs & ConditionsTerms & Conditions   Site Map                                                                                                    |           |
| ns & ConditionsTerms & Conditions   Site Map                                                                                                    |           |
| ns & ConditionsTerms & Conditions [Site Map                                                                                                    |           |
|                                                                                                    |           |
|                                                                                                    | _         |
|                                                                                                    |           |
|                                                                                                    |           |

> This is Page which shows transaction status of a particular status by the customer. He can also submit his comments on the transaction. See the screen shot given above.

## **Forgot Password**

| File Edit View Favorites Tools Help                                                                                                    |                                                                                                    |
|----------------------------------------------------------------------------------------------------|----------------------------------------------------------------------------------------------------|
|                                                                                                    | Customer care: 732-201-4700, +1-800-287-0817 (Toll Free)   Help                                                              |
| Muthoot                                                                                                    | Home About Us Find Agent Register Contact Us                                                                                 |
| Bank Transfer ROYAL MONEY                                                                                                    |                                                                                                    |
| Transfer M                                                                                                    |                                                                                                    |
| - Con - Con | User Name                                                                                                    |
| and the second second se                                                                                                    |                                                                                                    |
| Best exchange rate                                                                                                    | Existing customers please use your Email Id as                                                                               |
|                                                                                                    | User Name and your existing password as password                                                                             |
|                                                                                                    | Forgot Password? Register Zign in                                                                                            |
| Check Transfer Status                                                                                                    | Currency Exchange Rate                                                                                                    |
|                                                                                                    | INR to Bank : 61.95 Royal Money                                                                                              |
| Ref Number                                                                                                    | INR to Cash : 62.20 DAILY DRAW                                                                                               |
| Royal Money Receivers DAILY LUCKY DRAW CONTEST                                                                                                    | Rates are subject to change without notice.All Beneficiary will receive<br>transactions after 3.45 pm will be processed next |
| 1st Prize - 2gm Gold Coin<br>2nd Prize - Muthoot Shopping card worth Rs. 2000                                                                                                    | day.                                                                                                    |
| 3rd Prize - Muthoot Shopping Card Worth Rs.1000.<br>Click for more information                                                                                                    |                                                                                                    |
| Track                                                                                                    |                                                                                                    |
| Bank transfer service<br>Send unlimited amount to more than 80 000 branches of over 10                                                                                                    | Cosh transfer services                                                                                                    |
| India. Hassle free service, only one time registration required. Fur<br>with in three working days to the beneficiary's account.                                                                                                    | nds are credited for amounts up to Rs. 50,000 per baneficiary per day to India                                               |
|                                                                                                    |                                                                                                    |
|                                                                                                    | Read more Read more                                                                                                    |

- > If You forgot your password you can reset your password by selecting the Forgot password link as shown in screen given above.
- > On selecting the link you will be directed to Reset Password Page as shown in screen given below.

|                                      |   | Customer care: 732-201-4700 , +1-800-287-0817 (Toll Free) |          |            |          |            |  |
|--------------------------------------|---|-----------------------------------------------------------|----------|------------|----------|------------|--|
|                                      |   | Home                                                      | About Us | Find Agent | Register | Contact Us |  |
| ROYAL MONEY<br>GLOBAL MONEY TRANSFER |   |                                                           |          |            |          |            |  |
|                                      |   |                                                           |          |            |          |            |  |
|                                      |   |                                                           |          |            |          |            |  |
| Reset Passwor                        | d |                                                           |          |            |          |            |  |
| User ID:                             |   |                                                           |          |            |          |            |  |
| Customer ID:                         |   |                                                           |          |            |          |            |  |
| D.O.B: 🗾 /                           |   |                                                           |          |            |          |            |  |
| Country: <select></select>           |   |                                                           |          |            |          |            |  |
|                                      |   |                                                           |          |            |          |            |  |
|                                      |   | Reset                                                     | Cancel   |            |          |            |  |

> You need to enter your user ID,Customer ID and DOB and click the reset button.New password will be sent to your email ID.